## **ONLINE REGISTRATION - NO WIFI - USING QUALTRICS APP**

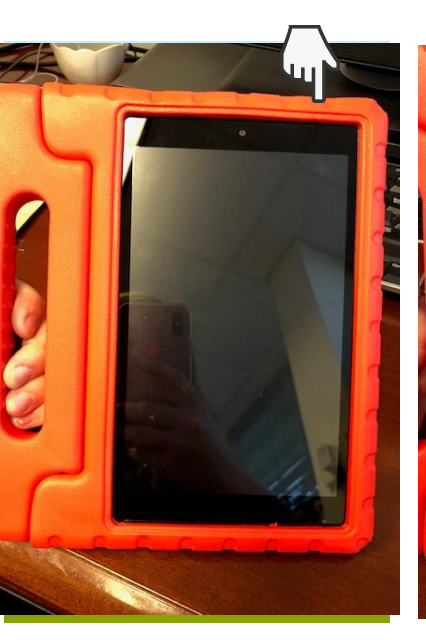

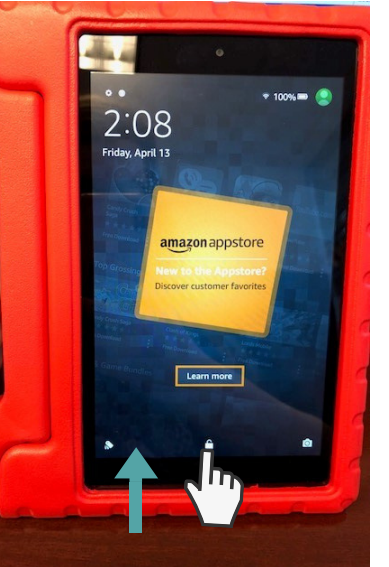

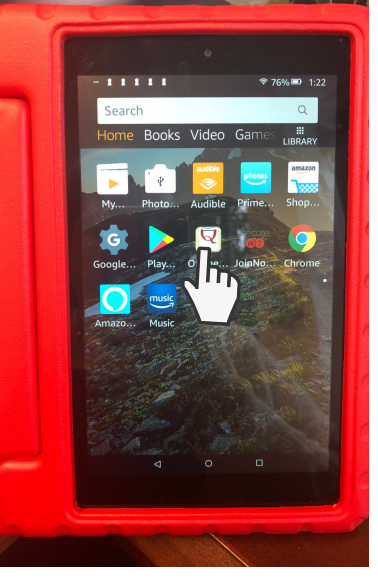

3. CLICK ON THE QUALTRICS APP

REDISTRATION - Red OSHA... The Latitude Age 25 - 6 at 174 HARWOOD Fall Protection... The Latitude Age 17 - 2 200 PALLATION - Red OSHA... The Latitude Age 17 - 2 200 PALLATION - Red OSHA... The Latitude Age 10 - 2 200 PALLATION - Red OSHA... The Latitude Age 10 - 2 200 PALLATION - Red OSHA... The Latitude A

**APPROPRIATE** 

**SURVEY** 

EVALUATION - Blue HazMat.

REGISTRATION - Blue HazMat.

**REGISTRATION - Rutgers Short.** 

Ö

1. PRESS BUTTON ON THE TOP RIGHT OF THE KINDLE TO TURN ON

2. SWIPE UP ON THE LOCK ICON

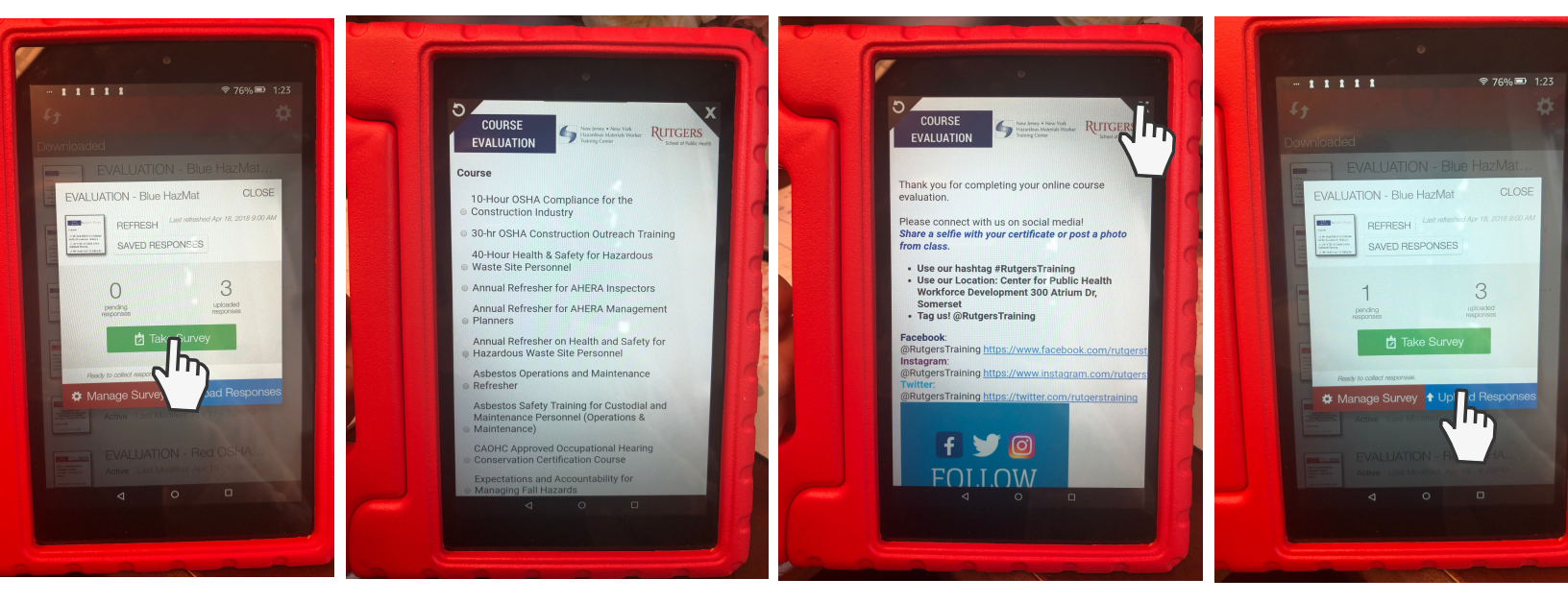

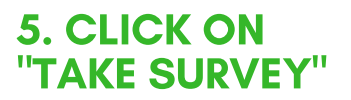

6. STUDENT TAKES THE SURVEY 7. ON THE THANK YOU PAGE, CLICK THE X. REPEAT STEPS 5-7 FOR EACH STUDENT 8. WHEN THE TABLETS ARE BACK IN WIFI, CLICK UPLOAD RESPONSES

## MAKE SURE YOU UPLOAD RESPONSES FROM ALL TABLETS USED.